- 1. In Pro1099, click the Tools tab
- 2. Click Transmitter / Payer Information

| File Edit Search Record Reports View | Tools Help                      |                      |
|--------------------------------------|---------------------------------|----------------------|
|                                      | Transmitter / Payer Information |                      |
|                                      | Produce IRS Submission file     |                      |
| Information NUT submitted to the IRS | Delete Multiple Records         |                      |
| Tax ID solicitation signed           | Access the IRS FIRE Web Site    |                      |
| Information submitted to the IRS     | Database Utilities >            |                      |
| Firm File ID:                        | Licensing                       | or Services received |
| IRS Name Control:                    | Preferences                     | 'erson               |
| Seller Name - Last, First:           | Tax ID / S                      | SSN:                 |
| Continuation of Name:                | Tax ID 7 S                      | SSN:                 |
| - Address:                           |                                 | Foreign Address      |
| City:                                | State:                          | Zip:                 |
| Legal Description:                   |                                 |                      |

3. Add the new TCC to the TCC field

| Transmitter / Payer Information (for IRS "T" and "A" Records)                                                          |                                                                       |  |  |
|----------------------------------------------------------------------------------------------------|-----------------------------------------------------------------------|--|--|
| Payer Information Payer Name: Required Field Name Line 2:                                                              | OK<br>Help                                                            |  |  |
| Tax ID Number: 12-3456784 Name Control: TCC: 12TCC<br>Wam me at startup if the TCC (Transmitter Control Code) is blank | Cancel                                                                |  |  |
| Contact Name: Required Field                                                                                           |                                                                       |  |  |
| Phone Number: (123)434-3343 Phone Extension:                                                                           | Update the old                                                        |  |  |
| Email Address: Required Field                                                                                          | TCC with the new<br>TCC and click OK                                  |  |  |
| Company Name: Required Field                                                                                           | to save                                                               |  |  |
| Name Line 2:                                                                                                    |                                                                       |  |  |
| Mailing Address: Required Field                                                                                        | s: Required Field                                                     |  |  |
| City: Required Field                                                                                                   |                                                                       |  |  |
| State: TX Zip: 12345                                                                                                   | Special Indicators                                                    |  |  |
| Transmitter Information The above payer also functions as the transmitter Edit Transmitter Information                 | Service Bureau  Test File Only  Last Time Filing  Foreign Corporation |  |  |

- 4. Click OK to exit
- 5. Click on Produce IRS Submission File to create the IRSTAX file